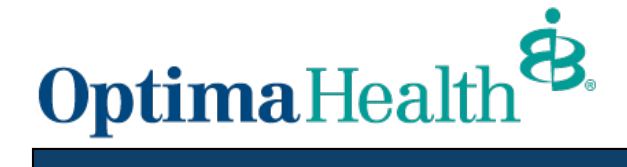

## View Remits On-Line in Provider Connection

## www.optimahealth.com/providers

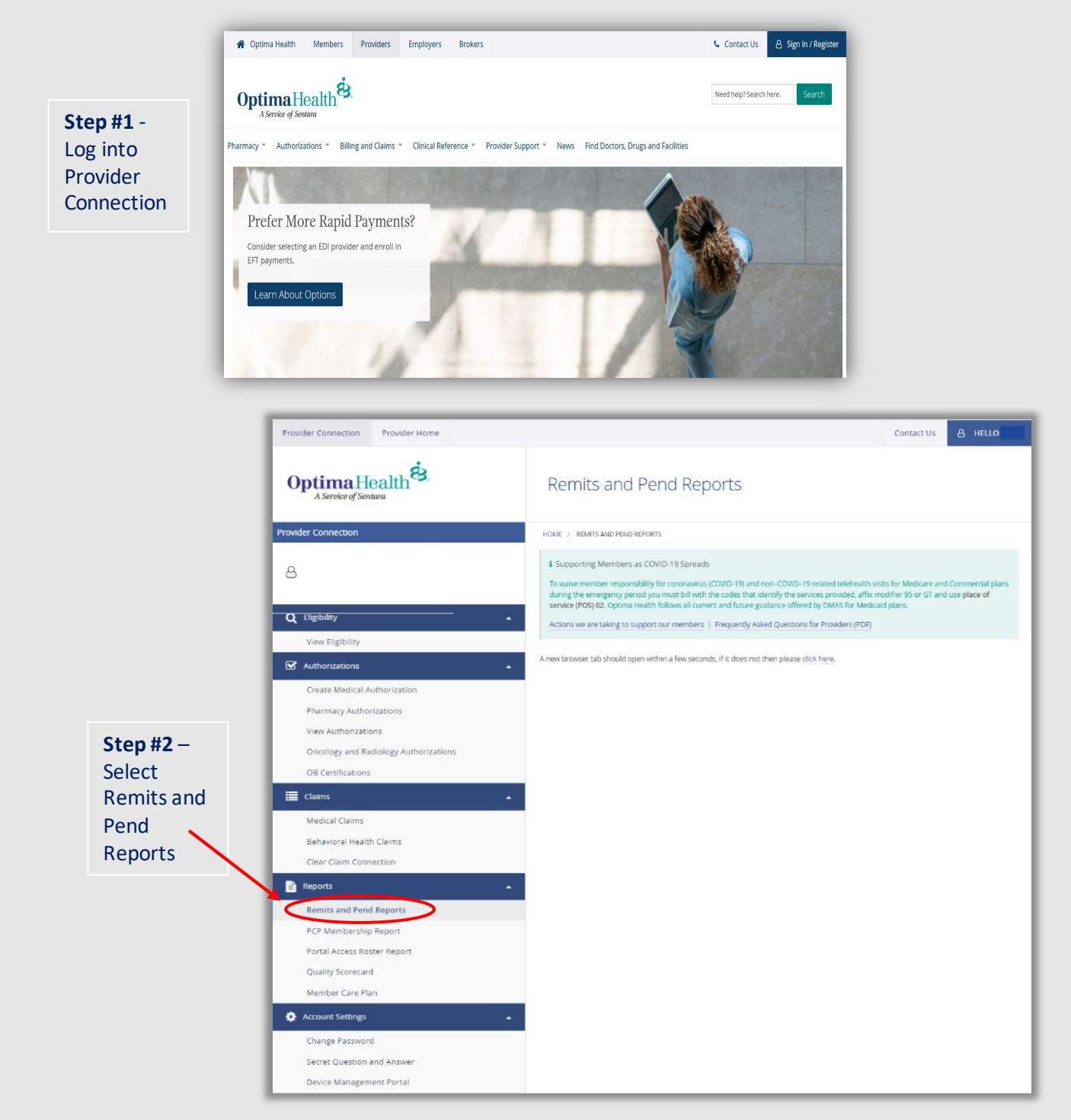

## Step #3 - Opening View of Remit

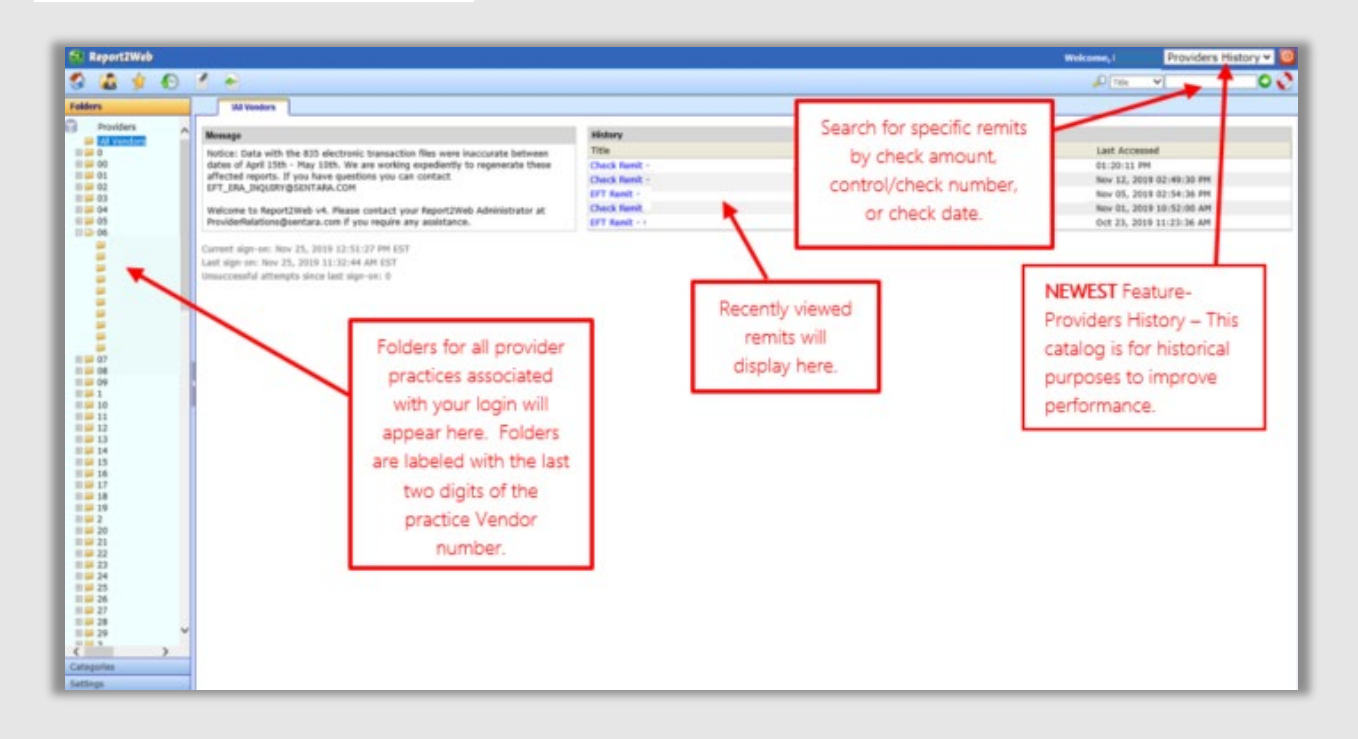

## Step #4 – Accessing Remits and Pend Reports

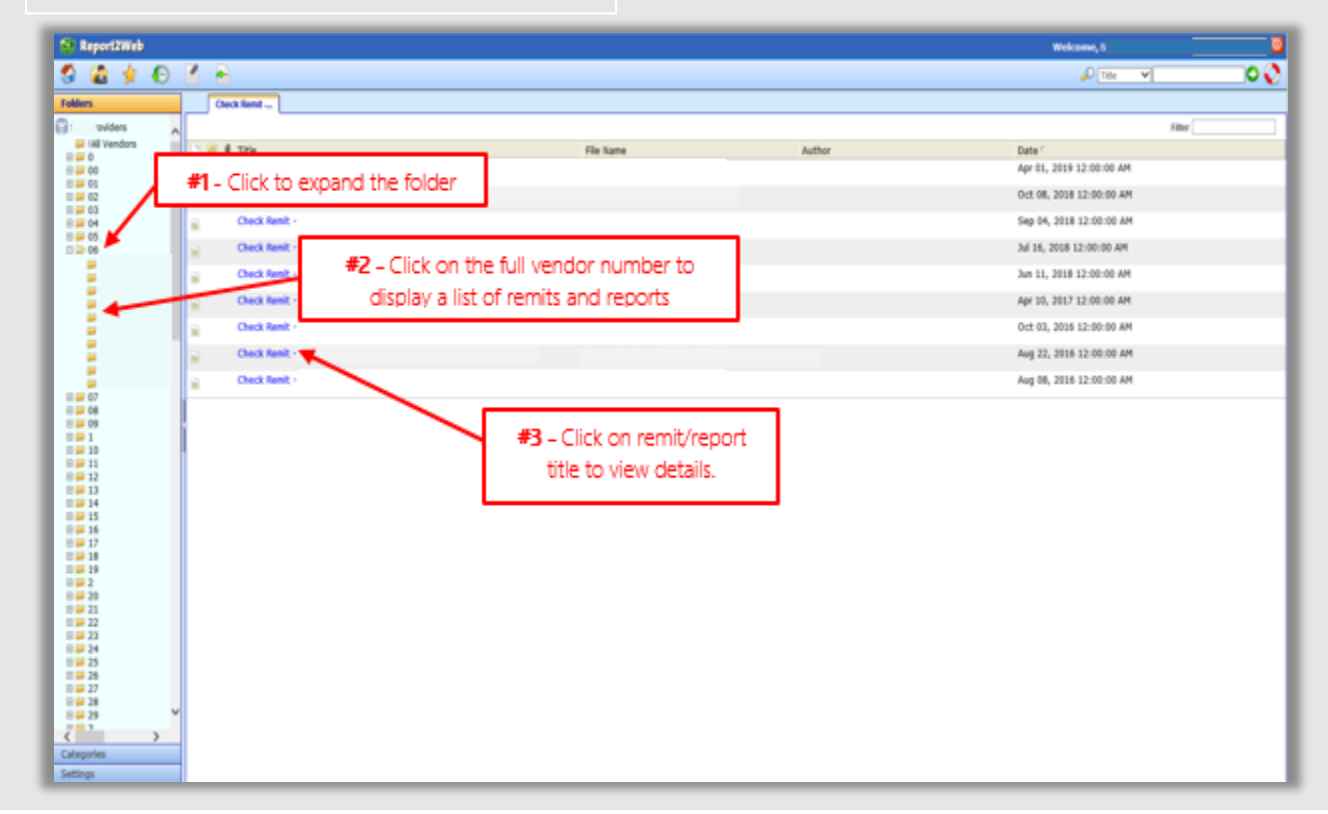

Revised 4/22/2021

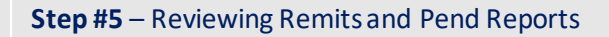

| Remit Viewing/Printing - Icons on toolbar allow you to: | 🕄 Report2Web                                                                                                    |                                                                                                    | Web                                                                                                    | une, 🛛 🖸    |
|---------------------------------------------------------|----------------------------------------------------------------------------------------------------|----------------------------------------------------------------------------------------------------|----------------------------------------------------------------------------------------------------|-------------|
|                                                         | Image: second second | Check Remit         Version           Partic /         I         I | Remit Viewing/Printing - Icons on toolbar allow you to:  Print Save as a PDF Page through or jump pages Remove the green lines for cleaner print Increase (decrease the font size) | A TEN V O O |
| 101                                                     |                                                                                                    | NATIENT NROVN CLAIM ID REJIN END CPT/DESC                                                                                                    | Freeze columns or rows     Freeze columns or rows     Wetch costs/ samest abj     costs/tex/     samest abj                                                                        |             |
|                                                         | 24<br>55<br>57<br>57<br>57<br>57<br>57<br>57<br>57<br>57<br>57                                                                                                    | TOTALS         100.0           TOTAL CONTRACT ADJUSTMENT         0           TOTAL         0.00                                                                                                    | 9 100.00 100.00 0.00 0.00 50.00 90.00                                                                                                    |             |

Questions in reference to an 835 electronic file or remittance advice please contact <u>EFT\_ERA\_INQUIRY@sentara.com</u>

For issues accessing Report2Web contact the Provider Connection Support Team at <u>ProviderConnectionSupport@sentara.com</u>